## User Manual Of Institute Verification Process Of Aikyashree Scholarship

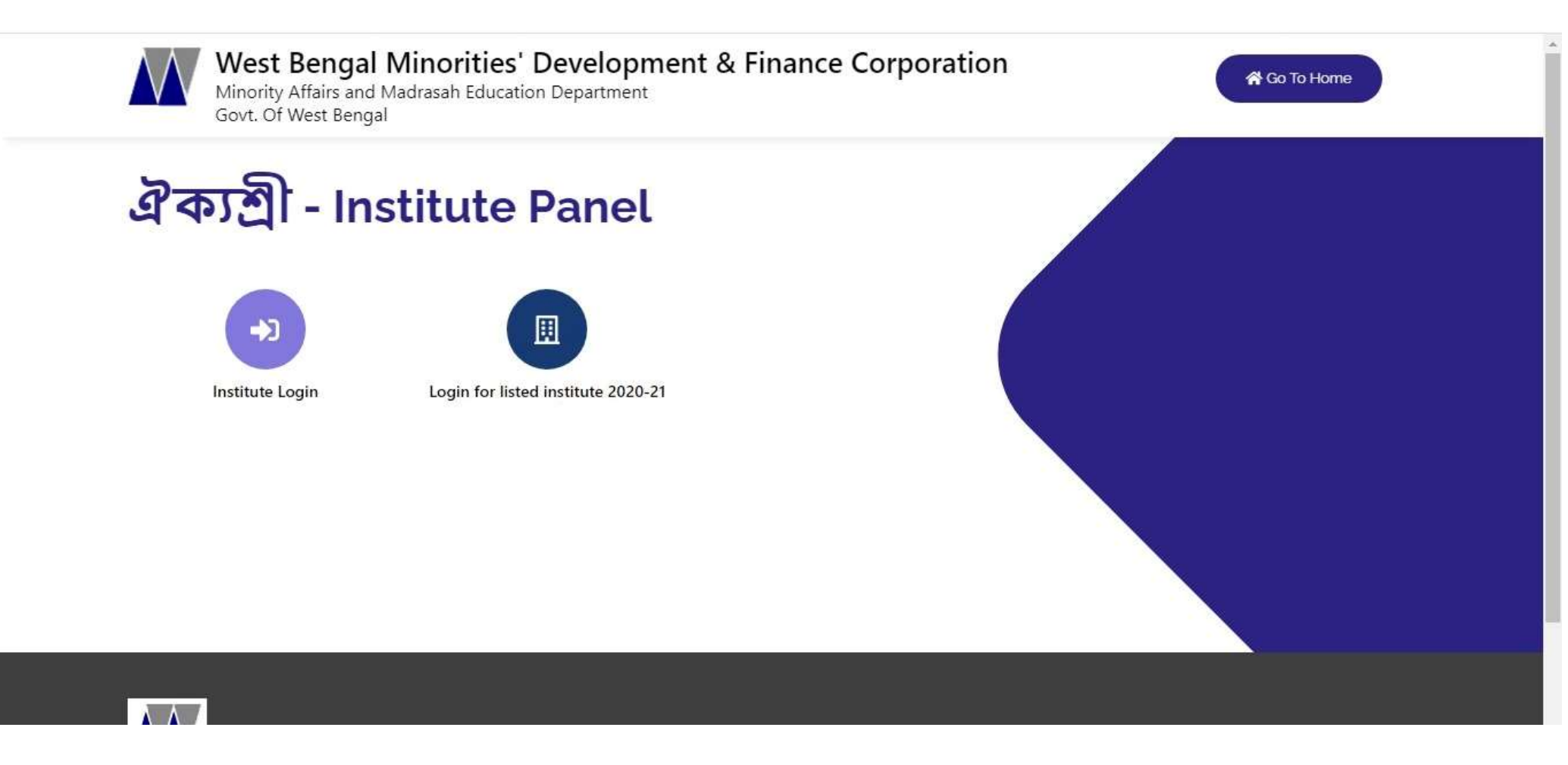

### **Click On Institute Login Option to login Institute**

Phone (Toll Free) : 1800-120-2130

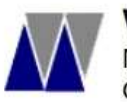

West Bengal Minorities' Development & Finance Corporation Minority Affairs and Madrasah Education Department

Govt. Of West Bengal

পশ্চিমবঙ্গের সংখ্যালঘু ছাত্রছাত্রীদের জন্য স্কলারশিপ পোর্টাল

ঐক্যশ্রী

Home Scheme & Guidelines Know your IFSC Registered Institution Download What's New Track your application Contact Us

#### SELECT THE DISTRICT OF YOUR INSTITUTE (Where Your Institution Is Located )

| Alipurduar         | 🗆 Jalpaiguri       | Paschim Burdwan    |
|--------------------|--------------------|--------------------|
| 🗆 Bankura          | D Jhargram         | Paschim medinipur  |
| 🗆 Birbhum          | Kalimpong          | Purba Burdwan      |
| Coochbihar         | 🗆 Kolkata          | Purba medinipur    |
| 🛛 Dakshin Dinajpur | 🗆 Malda            | 🗆 Purulia          |
| Darjeeling         | Murshidabad        | South 24 Paraganas |
| 🗆 Hooghly          | 🗆 Nadia            | Uttar Dinajpur     |
| 🗆 Howrah           | North 24 Paraganas | State Level        |

### **Select Your District**

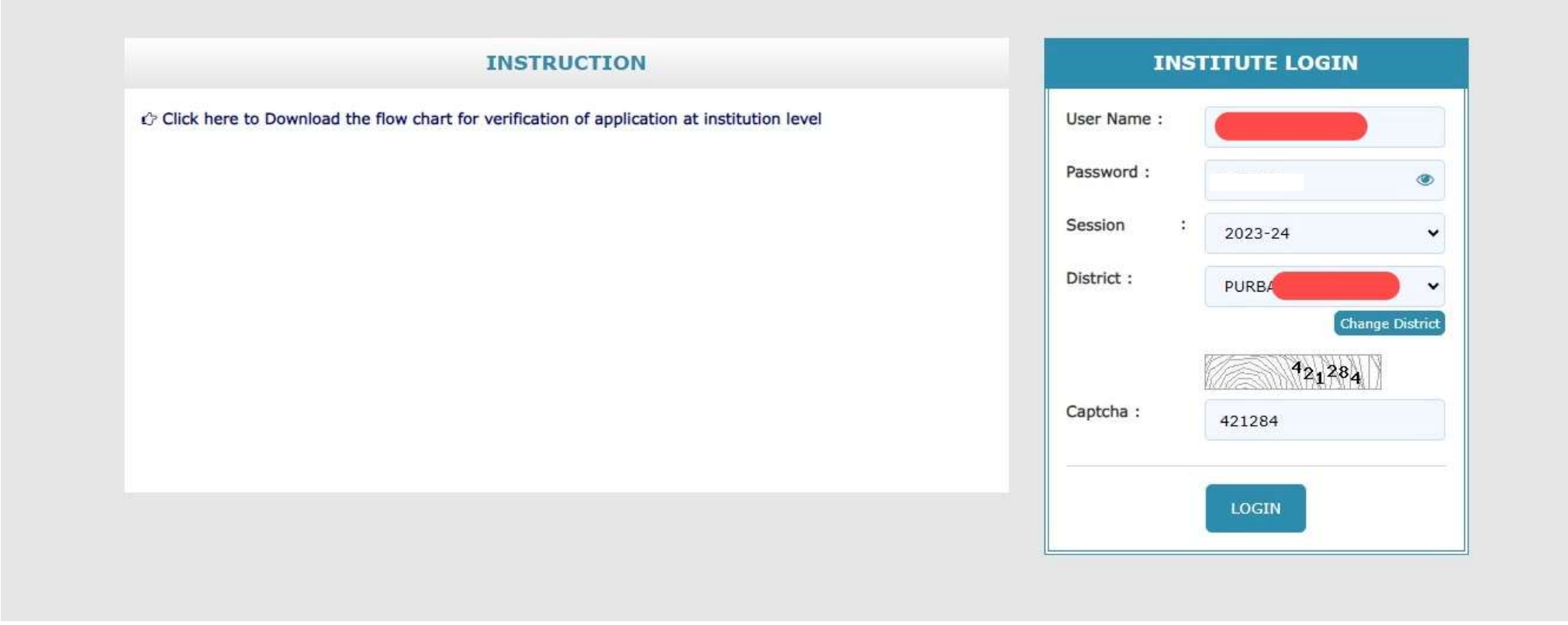

• Give Your Institute login Credentials and login

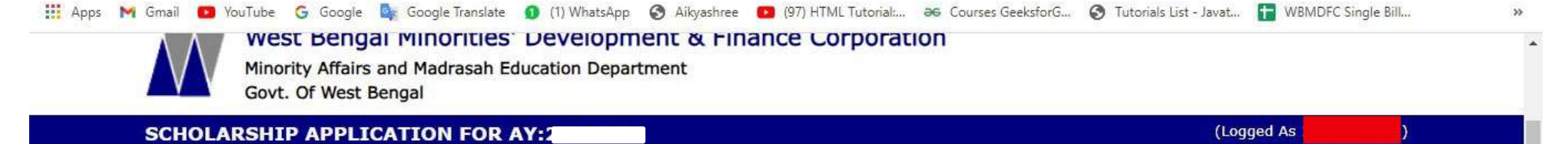

| # Home                       | OTP                                                                                                    |  |
|------------------------------|----------------------------------------------------------------------------------------------------|--|
| What's New                   | © OTP VALIDATION                                                                                                 |  |
| Verification Certificate     | Enter A One-Time Password (OTP) which is randomly generated and sent to your registered mobile number XXXXXX073. |  |
| Renew Eligible List(2023-24) | Not Received OTP? Resend OTP after 235 seconds                                                                   |  |
| Service Verification Area -  | Submit                                                                                                    |  |
| Reports 🗸                    |                                                                                                    |  |
| 🛙 Administration 👻           |                                                                                                    |  |

• Give the OTP you received to the nodal teacher number of the institute

| West Bengal Mino<br>Minority Affairs and Mac<br>Govt. Of West Bengal          | orities' Development & Finance Corporation<br>rasah Education Department |                              |
|-------------------------------------------------------------------------------|--------------------------------------------------------------------------|------------------------------|
| SCHOLARSHIP APPLICATIO                                                        | I FOR AY:2                                                               | (Logged As                   |
| A Home                                                                        | DASHBOARD<br>& Dashboard                                                 | C Logout                     |
| Verification Certificate                                                      |                                                                          | 1 0                          |
| <ul> <li>Renew Eligible List(2023-24)</li> <li>Verification Area -</li> </ul> | Total Pending Application Total Application Verified                     | d Total Application Rejected |
|                                                                               |                                                                          |                              |

• THIS IS THE DASHBOARD OF THIS INSTITUTE WHERE YOU SEE HOW MANY APPLICATIONS ARE PENDING, HOW MANY APPLICATIONS ARE VERIFIED AND HOW MANY APPLICATIONS ARE REJECTED.

| ≡ | Application Print                                                                                                    | 1 / 1                                             | 1 - 1                                                       | 75%                           | + 1             | i 🔊                                                  |                                                       |                                   |            |                              |                                                                                                    |  | ŧ | ē | : |
|---|----------------------------------------------------------------------------------------------------|---------------------------------------------------|-------------------------------------------------------------|-------------------------------|-----------------|------------------------------------------------------|-------------------------------------------------------|-----------------------------------|------------|------------------------------|----------------------------------------------------------------------------------------------------|--|---|---|---|
|   |                                                                                                    | Name of ti<br>UDISE/Al<br>Name of ti<br>Contact N | e Institution<br>SHE/NCVT (<br>ne Nodal Tea<br>umber of the | Code<br>acher<br>Nodal Teache | /<br>Institut   | AIKYASHR<br>e Level Ver<br>As On 31-08-<br>Purbastha | REE 2023<br>ification (<br>2023 13:18<br>li - I(BLOCI | 3-24<br>Certificate<br>I:11<br>K) |            |                              |                                                                                                    |  |   |   | * |
|   | and a second second sec | in the second                                     | 10000                                                       | 1                             |                 | Post                                                 | Matric                                                | 122                               |            | 100                          | 100000                                                                                                    |  |   |   |   |
|   | 1                                                                                                    | Type Of<br>Application                            | Gross<br>Eligible                                           | Withdrawal                    | Net<br>Eligible | Application<br>Filed                                 | Verified                                              | Defected                          | Rejected   | Day<br>Scholar<br>(Verified) | (Verified)                                                                                                    |  |   |   |   |
|   |                                                                                                    | NEW                                               | NA                                                          | NA                            | NA              | 0                                                    | 0                                                     | 0                                 | 0          | 0                            | 0                                                                                                    |  |   |   |   |
|   |                                                                                                    | RENEW                                             | 0                                                           | 0                             | 0               | 0                                                    | 0                                                     |                                   | 0          | 0                            | 0                                                                                                    |  |   |   |   |
|   |                                                                                                    |                                                   | 10                                                          | Dara da a                     | N               | Merit Cu                                             | m-Means                                               | In factors                        | In last 1  | 10                           | In the second second se |  |   |   |   |
|   |                                                                                                    | Application                                       | Eligible                                                    | Withdrawal                    | Eligible        | Filed                                                | ventied                                               | Detected                          | Rejected   | Scholar<br>(Verified)        | (Verified)                                                                                                    |  |   |   |   |
|   |                                                                                                    | NEW                                               | NA                                                          | NA                            | NA              | 0                                                    | 0                                                     | 0                                 | 0          | 0                            | 0                                                                                                    |  |   |   |   |
|   |                                                                                                    | RENEW                                             | 0                                                           | 0                             | 0               | 0                                                    | 0                                                     |                                   | 0          | 0                            | 0                                                                                                    |  |   |   |   |
|   |                                                                                                    | Type Of<br>Application                            | Gross<br>Eligible                                           | Withdrawal                    | Net<br>Eligible | Application<br>Filed                                 | Verified                                              | Defected                          | Rejected   | Day<br>Scholar<br>(Verified) | Hosteler<br>(Verified)                                                                                                    |  |   |   |   |
|   |                                                                                                    | NEW                                               | NA                                                          | NA                            | NA              | 0                                                    | 0                                                     | 0                                 | 0          | 0                            | 0                                                                                                    |  |   |   |   |
|   |                                                                                                    | RENEW                                             | 0                                                           | 0                             | 0               | 0                                                    | 0                                                     |                                   | 0          | 0                            | 0                                                                                                    |  |   |   |   |
|   |                                                                                                    | Tree Of                                           | Come                                                        | Marked and and a              | Mat             | SVN                                                  | MCM                                                   | Defeated                          | Delegand   | Der                          | Illesteles                                                                                                    |  |   |   |   |
|   |                                                                                                    | Application                                       | Eligible                                                    | winorawai                     | Eligible        | Filed                                                | venned                                                | Detected                          | rejected   | Scholar<br>(Verified)        | (Verified)                                                                                                    |  |   |   |   |
|   |                                                                                                    | NEW                                               | NA                                                          | NA                            | NA              | 0                                                    | 0                                                     | 0                                 | 0          | 0                            | 0                                                                                                    |  |   |   |   |
|   |                                                                                                    | RENEW                                             | 0                                                           | 0                             | 0               | 0                                                    | 0                                                     |                                   | 0          | 0                            | 0                                                                                                    |  |   |   |   |
|   |                                                                                                    | Tree Of                                           | Grone                                                       | Mithdrawel                    | Net             | Pre M                                                | Matric                                                | Defected                          | Delected   | Dav                          | Hesteler                                                                                                    |  |   |   |   |
|   |                                                                                                    | Application                                       | Eligible                                                    | withorawal                    | Eligible        | Filed                                                | venned                                                | Detected                          | Rejected   | Scholar<br>(Verified)        | (Verified)                                                                                                    |  |   |   |   |
|   |                                                                                                    | NEW                                               | NA                                                          | NA                            | NA              | 2                                                    | 1                                                     | 0                                 | 0          | 1                            | 0                                                                                                    |  |   |   |   |
|   |                                                                                                    | RENEW                                             | 73                                                          | 0                             | 73              | 0                                                    | 0                                                     | 1.000                             | 0          | 0                            | 0                                                                                                    |  |   |   |   |
|   |                                                                                                    | T. Of                                             | 10                                                          | DAGE days of                  | Num             | TO                                                   | TAL                                                   | Defeater                          | In-lasts 1 | In                           | Dissistant                                                                                                    |  |   |   |   |
|   |                                                                                                    | Application                                       | Eligible                                                    | Withdrawal                    | Eligible        | Filed                                                | venned                                                | Detected                          | Rejected   | Scholar<br>(Verified)        | (Verified)                                                                                                    |  |   |   | - |

• THIS IS THE VERIFICATION PAGE OF INSTITUTE, CLICK ON VERIFICATION CERTIFICATE

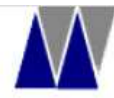

#### west Bengal Minorities' Development & Finance Corporation

Minority Affairs and Madrasah Education Department Govt. Of West Bengal

#### SCHOLARSHIP APPLICATION FOR AY

(Logged As

| # Home                       | Reports > RENEW | / ELIGIBLE LIST(2023-24)     |                        |
|------------------------------|-----------------|------------------------------|------------------------|
| What's New                   | Oownload F      | Renew Eligible List(2023-24) |                        |
| Uerification Certificate     | SI              | Scheme                       | Download               |
|                              | 1               | Post Matric                  | Click Here to Download |
| Renew Eligible List(2023-24) | 2               | Merit Cum-Means              | Click Here to Download |
| Verification Area +          | 3               | TSP                          | Click Here to Download |
| 5 Verniedion Area *          | 4               | SVMCM                        | Click Here to Download |
| Reports -                    | 5               | Pre Matric                   | Click Here to Download |

### **Click on Renew Eligible List 2023-2024 to check eligible list**

#### SCHOLARSHIP APPLICATION FOR AY:2

| atia Naw                   | Search Area   |                |              |                |              |        |  |  |  |  |  |
|----------------------------|---------------|----------------|--------------|----------------|--------------|--------|--|--|--|--|--|
| atsnew                     | Application I | Application Id |              |                |              |        |  |  |  |  |  |
| rification Certificate     | Scheme *      |                | Pre Matric · |                |              |        |  |  |  |  |  |
| new Eligible List(2023-24) | Class         |                |              |                |              |        |  |  |  |  |  |
| rification Area 👻          |               |                | Select       |                |              |        |  |  |  |  |  |
| /erified List (NEW)        |               | Search         |              |                |              |        |  |  |  |  |  |
| /erified List (Renew)      | O Non Vori    | Rad List       |              |                |              |        |  |  |  |  |  |
| ed List                    | © Non-ven     |                |              |                |              |        |  |  |  |  |  |
| ted list                   | SI No         | Application Id | Scheme       | Student's Name | Fathers Name | Verify |  |  |  |  |  |
|                            | 1             |                | Pre Matric   | TEST TEST      | TESTTETSD    | VERIFY |  |  |  |  |  |
| orts 🕶                     |               |                |              |                |              |        |  |  |  |  |  |
|                            | +             |                |              |                |              |        |  |  |  |  |  |
|                            |               |                |              |                |              |        |  |  |  |  |  |

(Logged As

### • Click on Non Verified list New to verify the new applications

|                                                                                                    | STUDENT INFORMATIO       | N                 | (                    | PRAN                 |                 |
|----------------------------------------------------------------------------------------------------|--------------------------|-------------------|----------------------|----------------------|-----------------|
| SCHOLAR                                                                                                    | At A Glance              | Basic Information | Academic Information | Bank Account Details | 19240102202)    |
| WELCOM                                                                                                    | At A Glance              |                   |                      |                      | NEXT > 🖞 Logout |
|                                                                                                    | Student Name             | : PRANAM          |                      |                      |                 |
| 🕷 Home                                                                                                    | Institution Name         | : Pankhasari Pri  | imary                |                      |                 |
| million to t                                                                                                    | Current Class            | : IV              |                      |                      |                 |
| gwnatsi                                                                                                    | Bank                     | : CENTRAL BAN     | IK OF INDIA          |                      |                 |
| Verifica                                                                                                    | Branch                   | : GORUBATHAN      |                      |                      |                 |
|                                                                                                    | IFSC Code                | : (               |                      |                      | ~               |
| Paid Lis                                                                                                    | A/C No                   | : 3               |                      |                      |                 |
| ☑ Verifica                                                                                                    | Student Type             | : Day Scholar     |                      |                      |                 |
|                                                                                                    | Aadhar No                | :                 |                      |                      |                 |
| Reports                                                                                                    | Name as Per Aadhar       | : PRANAM TAMA     | ANG                  |                      |                 |
| III A destad                                                                                                    | bangla shiksha portal ID | :                 |                      |                      |                 |
|                                                                                                    | Annual Family Income     | : 40000           |                      |                      |                 |
| ථ Logout                                                                                                    |                          |                   |                      |                      |                 |
| la serie de la serie de la ser | Tuition Fees             |                   | Admission Fees       | 00                   |                 |

• Check at a Glance page to verification

|            | STODENT INF             | URMATIO     | V        |           | -              |                    | (    |                         | ,      | 2        |
|------------|-------------------------|-------------|----------|-----------|----------------|--------------------|------|-------------------------|--------|----------|
|            | A                       | t A Glance  | Basic In | formation | Academic       | Information        |      | Bank Account Details    |        | C.       |
| CHOLARS    | State : West            | Bengal      | District |           | KALIMPONG      | Block              |      | : Garubathan(BLOCK)     | NEXT » | 19       |
| WELCOM     | Student's Inform        | nation      |          |           |                |                    |      |                         |        | එ Logout |
|            | Student Name            |             | G        |           | Fathe          | r's Name           | -    | BISHAL TAMANG           |        |          |
| 🛪 Home     | Date of Birth           | : 2013-10-  | 19       |           | Mobil          | e No               | :    |                         |        |          |
|            | E-mail Id               | :           |          |           | Mothe          | er's Name          | -    | SMITA RAI               |        |          |
| What's I   | Gender                  | : Male      |          |           | Religi         | on                 | :    |                         |        |          |
| 📕 Verifica | Marital Status          | : Un-marri  | ed       |           | Guard<br>Husba | lian /<br>and Name | :    |                         |        |          |
| 🔲 Paid Lis | Annual Family<br>Income | : 40000     |          |           |                |                    |      |                         |        | ×        |
| ☑ Verifica | Present Address         | Details     |          |           |                |                    |      |                         |        |          |
| Report:    | Address : AMBIG         | OK BUSTY    | P.O. :   | FAGU      | P.S.           | : GORU             | BATI | HAN <b>Pin :</b> 735231 |        | ~        |
| 🔲 Admini:  | Dermanent Addr          | acc Dataile |          |           |                |                    |      |                         |        | ~        |

### Check Basic Information to verification

| one (Ioli Free) | STUDENT INFORMATION                      | (f                                              |              |
|-----------------|------------------------------------------|-------------------------------------------------|--------------|
|                 | At A Glance Basic Informa                | ation Academic Information Bank Account Details |              |
|                 | Previous Academic Details                | NEX                                             |              |
| CHOLARS         | Institute Name                           | : 56                                            | 19240102202) |
|                 | Previous Class / Course Name             | : III                                           |              |
| WELCOM          | Name of the last Exam Passed             | : Ш                                             | ပ် Logout    |
|                 | Name of the Board of last Exam Passed    | : WEST BENGAL BOARD OF PRIMARY EDUCATION        |              |
| 🖷 Home          | Year of Passing Last Exam                | : 2022                                          | -            |
| What's I        | Present Academic Details                 |                                                 |              |
| U Verifica      | Institution Name                         | : Pankhasari Primary                            |              |
| -               | Current Class / Course Name              | : IV                                            | ~            |
| Paid Lis        | Current year of Study                    | : IV                                            |              |
| Verifica        | Name of the Board / Council / University | : WEST BENGAL BOARD OF PRIMARY EDUCATION        | ~            |
| C. Vernica      | Course Duration                          | : 1                                             |              |
| Report:         |                                          |                                                 | <b>`</b>     |
| Adminis         | Tuition Fees                             | Admission Fees                                  | _            |

# Check Academic information to verification

| Phone (Toll Free) | STUDENT INFO                 | RMATION                             |                   | (!                    | PF                                 | · · · · ·    |
|-------------------|------------------------------|-------------------------------------|-------------------|-----------------------|------------------------------------|--------------|
|                   | At A                         | Glance Basic Information            | n Acade           | mic Information       | Bank Account Details               |              |
|                   | Bank Account Deta            | ils                                 |                   |                       |                                    |              |
| SCHOLARS          | Bank Name<br>Branch Name     | : CENTRA<br>: GORUBA                | L BANK OF INDI    | A                     |                                    | 19240102202) |
| WELCOM            | IFSC Code<br>Bank Account No | :                                   |                   |                       |                                    | ර Logout     |
| 🛪 Home            |                              |                                     |                   |                       |                                    |              |
| 圆What's I         | Tuition Fees                 | 00                                  |                   | Admission Fees        | 00                                 |              |
| 🔲 Verifica        | Student Type                 | Day Scholar                         | ~                 | Remarks               | Approved                           |              |
| 📕 Paid Lis        | Verification Status          | Verify                              | ~                 |                       |                                    |              |
| ☑ Verifica        | All the documents fo         | r the scheme such as copy of ban    | k passbook & Ap   | plication Form(duly s | igned) are examined and kept under |              |
| 🍽 Report:         | custody for Approved         | l Cases.                            | S                 |                       |                                    | <b>`</b>     |
| 🖪 Admini:         | I hereby declare that        | t the details furnished above are t | rue and correct t | to the best of my kno | wledge and belief.                 | t of         |

# • Check bank account details to verify

|            | minority Amairs and Ma                     | adrasan Ed            | ucation Department           |                                  |                                       |              |
|------------|--------------------------------------------|-----------------------|------------------------------|----------------------------------|---------------------------------------|--------------|
|            | STUDENT INFO                               | RMATION               | N                            | (                                | (                                     | ) 1          |
| IOLARS     | At A                                       | Glance                | Basic Information            | Academic Information             | Bank Account Details                  | 19240102202) |
|            |                                            | Day Sc                | holar                        | ~                                | Approved                              | - Iii        |
| ELCOM      | Verification Status                        | Verify                |                              | ~                                |                                       | ပ် Logout    |
| 🛪 Home     | All the documents fo                       | r the schem           | e such as copy of bank pa    | ssbook & Application Form(duly   | signed) are examined and kept und     | ler          |
| What's I   | custody for Approved                       | d Cases.              |                              |                                  |                                       |              |
| 🛛 Verifica | I hereby declare that                      | t the details         | furnished above are true a   | and correct to the best of my kr | nowledge and belief.                  |              |
| 🔲 Paid Lis | All the documents fo<br>my knowledge and b | r the schem<br>elief. | e such as DOB,Bank Accou     | unt details,Name as per bank ac  | ccount,Fees deytails correct to the b | est of       |
| ⊡ Verifica | This is to certify that                    | student is s          | studying in this institute   |                                  |                                       | Ť            |
| Report:    | This is to certify that                    | Student ob            | tained more than or equal    | to 50% marksin last year exam    |                                       | -            |
| 🛛 Adminis  | This is to certify that                    | student fulf          | ill the income criteria      |                                  |                                       | •            |
| ථ Logout   | This is to certify that                    | student is e          | eligible for the Scholarship |                                  |                                       |              |
|            | This is to certify that                    | the existing          | Bank account of the appl     | icant is correct and active      |                                       |              |

# • Check all criteria and submit

| CHOLARS STU  | DENT INFORMATIO    | N                                        |                                           | C.                        | 1909260  | 7303) |
|--------------|--------------------|------------------------------------------|-------------------------------------------|---------------------------|----------|-------|
|              | At A Glance        | Basic Information                        | Academic Information                      | Bank Account Details      |          |       |
| WELCOM At A  | Glance             |                                          |                                           |                           |          | out   |
| A Home Stu   | dent Name          | : TEST TEST                              |                                           |                           |          |       |
| Ins          | titution Name      | :                                        |                                           |                           |          |       |
| What's Cur   | rent Class         | : I                                      |                                           |                           |          |       |
| Bar          | nk                 | : STATE BANK                             | OF INDIA                                  |                           |          |       |
| Bra          | nch                | : BARGARH                                |                                           |                           |          | 1     |
| Paid Lis IFS | C Code             | : )                                      |                                           |                           |          |       |
| A/C          | No                 | :                                        | +                                         |                           | ~        | 4     |
| Stu          | dent Type          | : Day Scholar                            |                                           |                           |          |       |
| Report: Aad  | ihar No            | :                                        |                                           |                           |          |       |
| Nar          | ne as Per Aadhar   | : TEST                                   |                                           |                           |          |       |
| Admini: Anr  | nual Family Income | : 40004                                  |                                           |                           |          |       |
| ථ Logout     |                    |                                          |                                           |                           | erify    |       |
|              | The Record o<br>d  | f the student is<br>etails.Student       | s successfully ver<br>will get status via | ified with followi<br>SMS | ing RIFY |       |
|              |                    | Contraction and the second second second | In the last the second second             |                           |          |       |

• This message will be shown after the verification is complete

#### west bengai minorities Development & Finance Corporation

Minority Affairs and Madrasah Education Department Govt. Of West Bengal

SCHOLARSHIP APPLICATION FOR AY:

13.235.1

(Logged As

\*

| # Home                    | Home > VERIFIED LIST |            |          |  |  |  |  |  |
|---------------------------|----------------------|------------|----------|--|--|--|--|--|
| What's Now                | Search Area          |            |          |  |  |  |  |  |
| gwildt S New              | Application Id       |            |          |  |  |  |  |  |
| Verification Certificate  | Scheme*              | Pre Matric |          |  |  |  |  |  |
| Paid List(2022-23)        |                      | Fieldaric  |          |  |  |  |  |  |
| ✓ Verification Area →     | Class                | Select     | <b>~</b> |  |  |  |  |  |
| Non Verified List (NEW)   |                      | Search     |          |  |  |  |  |  |
| Non Verified List (Renew) |                      |            |          |  |  |  |  |  |
| /erified List             |                      |            |          |  |  |  |  |  |
| Paiastad List             |                      |            |          |  |  |  |  |  |

### • Click for verified list and check verified applications

|                | STUDENT INFORMATIO   | N                     |                                                    | (!                   |              |   |
|----------------|----------------------|-----------------------|----------------------------------------------------|----------------------|--------------|---|
| WELCOME        | At A Glance          | Basic Information     | Academic Information                               | Bank Account Details | ڻ Logou      | t |
| 🕷 Home         | Bank Account Details |                       |                                                    |                      |              |   |
| What's New     | Bank Name            | : STATE BANK          | OF INDIA                                           |                      |              |   |
| Verification   | IFSC Code            | : NADANGHA            | I ADB                                              |                      |              |   |
| 🖪 Paid List(20 | Bank Account No      | *                     |                                                    |                      | <b></b>      |   |
| ☑ Verification |                      | A.                    | erified Panel                                      |                      | <b>*</b>     |   |
| 🍽 Reports 👻    |                      | Verifie<br>Verifica   | d by :<br>tion Date , 2023-00-31                   |                      |              |   |
| Administral    |                      | Verific<br>IP and Oth | ation Time: 11:55:43<br>er Details: 103.42.124.139 |                      |              |   |
| ථ Logout       |                      |                       |                                                    |                      | liew Details |   |
|                |                      |                       |                                                    |                      | VIEW         |   |

# Check Verified Panel

#### Govt. Of West Bengal

13.235.157.98

#### SCHOLARSHIP APPLICATION FOR AY

| Home                      | Home > REJECTED LIST |             |   |
|---------------------------|----------------------|-------------|---|
| W/bat's New               |                      | Search Area |   |
| indes new                 | Application Id       |             |   |
| Verification Certificate  | Scheme*              | Select      | * |
| Paid List(2022-23)        | Class                | Select      |   |
| Verification Area 👻       |                      |             |   |
| Non Verified List (NEW)   |                      | Search      |   |
| Non Verified List (Renew) |                      |             |   |
| Verified List             |                      |             |   |
| Rejected List             |                      |             |   |

### • Click on rejected list and check rejected applications

-

(Logged As

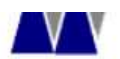

13.235.157.98/instit

#### Minority Amairs and Madrasan Education Department Govt. Of West Bengal

#### SCHOLARSHIP APPLICATION FOR AY

#### WELCOME

| What's New                 | Download I | Non-Verified List |                     |
|----------------------------|------------|-------------------|---------------------|
| Verification Certificate   | SI         | Scheme            | Download            |
|                            | 0          | Post Matric       | Click Here Download |
| Paid List(2022-23)         | 0          | Merit Cum-Means   | Click Here Download |
| Verification Area -        | 0          | TSP               | Click Here Download |
|                            | 0          | SVMCM             | Click Here Download |
| Reports 🗸                  | 0          | Pre Matric        | Click Here Download |
| Non-Verified List Download |            |                   |                     |
| Verified List Download     |            |                   |                     |
| Reject List Download       |            |                   |                     |
|                            |            |                   |                     |

### Click here to download non verified list

.

(Logged As

() Logout

#### SCHOLARSHIP APPLICATION FOR AY

#### WELCOME

| • Home                                                                       | Keports > VERIFI                                                                                                    |                 |                        |
|------------------------------------------------------------------------------|----------------------------------------------------------------------------------------------------|-----------------|------------------------|
| What's New                                                                   | Download V     Section 2     Section 2     Section | Verified List   |                        |
| Verification Certificate                                                     | SI                                                                                                    | Scheme          | Download               |
|                                                                              | Ő                                                                                                    | Post Matric     | Click Here to Download |
| Paid List(2022-23)                                                           | 0                                                                                                    | Merit Cum-Means | Click Here to Download |
| Verification Area -                                                          | 0                                                                                                    | TSP             | Click Here to Download |
| Verification Area -                                                          | Ő                                                                                                    | SVMCM           | Click Here to Download |
| Reports +                                                                    | 0                                                                                                    | Pre Matric      | Click Here to Download |
| Non-Verified List Download<br>/erified List Download<br>Reject List Download |                                                                                                    |                 |                        |
| Defect List Download                                                         |                                                                                                    |                 |                        |
| IIS Report(Total)                                                            |                                                                                                    |                 |                        |
|                                                                              |                                                                                                    |                 |                        |
| 1IS Report NEW                                                               |                                                                                                    |                 |                        |

(Logged As

1

O Logout

### Click here to download verified list

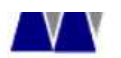

Minority Analis and Madrasan Education Department Govt. Of West Bengal

SCHOLARSHIP APPLICATION FOR AY:

(Logged As

| Home                       | Reports > REJEC | TLIST           |                     |
|----------------------------|-----------------|-----------------|---------------------|
| 即What's New                | Download I      | Reject List     |                     |
| Verification Certificate   | SI              | Scheme          | Download            |
|                            | 0               | Post Matric     | Click Here Download |
| Paid List(2022-23)         | 0               | Merit Cum-Means | Click Here Download |
| Verification Area -        | 0               | TSP             | Click Here Download |
|                            | 0               | SVMCM           | Click Here Download |
| Reports -                  | 0               | Pre Matric      | Click Here Download |
| Non-Verified List Download |                 |                 |                     |
| Verified List Download     |                 |                 |                     |
| Reject List Download       |                 |                 |                     |
| Defect List Developed      |                 |                 |                     |

### Click here to download Rejected list

#### SCHOLARSHIP APPLICATION FOR AY:

13.235.157.98/ins

|                                                                 | IT I OK AT |                 |                     |  |
|-----------------------------------------------------------------|------------|-----------------|---------------------|--|
| Verification Certificate                                        | SI         | Scheme          | Download            |  |
|                                                                 | 0          | Post Matric     | Click Here Download |  |
| Paid List(2022-23)                                              | Ö          | Merit Cum-Means | Click Here Download |  |
| Verification Area -                                             | 0          | TSP             | Click Here Download |  |
|                                                                 | 0          | SVMCM           | Click Here Download |  |
| 🛤 Reports 👻                                                     | o          | Pre Matric      | Click Here Download |  |
| Non-Verified List Download                                      |            |                 |                     |  |
| Verified List Download                                          |            |                 |                     |  |
| Reject List Download                                            |            |                 |                     |  |
|                                                                 |            |                 |                     |  |
| Defect List Download                                            |            |                 |                     |  |
| MIS Report(Total)                                               |            |                 |                     |  |
| MIS Report NEW                                                  |            |                 |                     |  |
|                                                                 |            |                 |                     |  |
| MIS Report RENEW                                                |            |                 |                     |  |
| MIS Report RENEW                                                |            |                 |                     |  |
| MIS Report RENEW<br>및 Administration <del>-</del><br>- ① Logout |            |                 |                     |  |

(Logged As I

# Click here to download Defected list

| Varification Cartificate                                                                                                    | SI | Scheme          | Total Application Received | Pending | Verified | Rejected |
|----------------------------------------------------------------------------------------------------|----|-----------------|----------------------------|---------|----------|----------|
| g venication certificate                                                                                                    | 1  | Post Matric     | 0                          | 0       | 0        | 0        |
| Paid List(2022-23)                                                                                                    | 2  | Merit Cum-Means | 0                          | 0       | 0        | 0        |
| Verification Area -                                                                                                    | 3  | TSP             | 0                          | 0       | 0        | 0        |
| e verneadon Area                                                                                                    | 4  | SVMCM           | O                          | 0       | 0        | 0        |
| Reports 🗸                                                                                                    | 5  | Pre Matric      | 2                          | 0       | 2        | 0        |
| Verified List Download<br>Reject List Download                                                                                    |    |                 |                            |         |          |          |
| Verified List Download<br>Reject List Download<br>Defect List Download<br>MIS Report(Total)                                       |    |                 |                            |         |          |          |
| Verified List Download<br>Reject List Download<br>Defect List Download<br>MIS Report(Total)<br>MIS Report NEW                     |    |                 |                            |         |          |          |
| Verified List Download<br>Reject List Download<br>Defect List Download<br>MIS Report(Total)<br>MIS Report NEW<br>MIS Report RENEW |    |                 |                            |         |          |          |

# Click here to check MIS Report Total

| S | С | н | 0 |   | A | R | S | н | Т | P |   | p | p |   | T | C/ | 4 | Г | 1 | ונ | N | F | C | 1 | R   | 4 | N | V |
|---|---|---|---|---|---|---|---|---|---|---|---|---|---|---|---|----|---|---|---|----|---|---|---|---|-----|---|---|---|
| - | - |   | - | - |   |   | - |   | - |   | - |   |   | - | - | -  |   |   |   | -  |   |   |   |   | 7.2 | - |   | 4 |

# Home

Reports > MIS KEPUKI NEW

| -   | 141 | ha   | +10 | N  | ~  |
|-----|-----|------|-----|----|----|
| 100 | ¥٧  | 1 Id | LS  | 14 | ev |

MIS REPORT SI **Total Application Received** Pending Verified Rejected Scheme 1 Post Matric 0 0 0 0 2 Merit Cum-Means 0 0 0 0 3 TSP 0 0 0 0 4 SVMCM 0 0 0 0 2 5 Pre Matric 0 2 0

(Logged As

Non-Verified List Download

Verification Certificate

Paid List(2022-23)

✓ Verification Area -

Reports -

Verified List Download

Reject List Download

Defect List Download

MIS Report(Total)

MIS Report NEW

MIS Report RENEW

Administration -

# Click here to check MIS Report New

#### SCHOLARSHIP APPLICATION FOR AY:2

Reports > MIS REPORT RENEW

#### MIS REPORT

| SI | Scheme          | Total Application Received | Pending | Verified |  |
|----|-----------------|----------------------------|---------|----------|--|
| 1  | Post Matric     | 0                          | 0       | 0        |  |
| 2  | Merit Cum-Means | 0                          | 0       | 0        |  |
| 3  | TSP             | 0                          | 0       | 0        |  |
| 4  | SVMCM           | 0                          | 0       | 0        |  |
| 5  | Pre Matric      | 3                          | 3       | 0        |  |

Non-Verified List Download

Verification Certificate

Paid List(2022-23)

✓ Verification Area -

Reports +

Verified List Download

# Home

What's New

Reject List Download

Defect List Download

MIS Report(Total)

MIS Report NEW

MIS Report RENEW

Administration -

# Click here to check MIS Report Renew

(Logged As

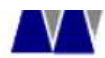

Minority Affairs and Madrasah Education Department Govt. Of West Bengal

#### SCHOLARSHIP APPLICATION FOR AY:

| # Home                   | Administration > PROFILE                 |                              |                                                                      |  |
|--------------------------|------------------------------------------|------------------------------|----------------------------------------------------------------------|--|
| What's New               |                                          |                              |                                                                      |  |
| Verification Certificate | Name of the<br>Institution               |                              |                                                                      |  |
| 🖪 Paid List(2022-23)     | DISE CODE/AISHE<br>CODE                  |                              |                                                                      |  |
| ☑ Verification Area 👻    | Board Name                               | WEST BENGAL BOARD OF PRIMARY |                                                                      |  |
| 🛤 Reports 👻              | School TIN No.                           |                              | School TAN No.                                                       |  |
| 🛛 Administration 👻       | Is The Institute<br>Running As An NOC ?* | No                           |                                                                      |  |
| එ Logout                 | Name of the Head of the Institution*     | KRISHNA                      | Contact number of the<br>Head of the Institution<br>(Aadhar Linked)* |  |
|                          | Mail id of the Head of the Institution*  | iil.com                      | ]                                                                    |  |

(Logged As

#### **Click on Profile option to check your institute Profile**

#### SCHOLARSHIP APPLICATION FOR AY:

| 0                  |
|--------------------|
| 0                  |
| 0                  |
| Ū                  |
|                    |
| plication Rejected |
|                    |
|                    |
|                    |
|                    |
|                    |
|                    |

(Logged As

# Click here to download institute Profile

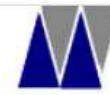

#### west Bengal Minorities' Development & Finance Corporation

Minority Affairs and Madrasah Education Department Govt. Of West Bengal

SCHOLARSHIP APPLICATION FOR AY:

WELCOME

| lome                     | Administration > CHANGE PASSWORD |        |  |
|--------------------------|----------------------------------|--------|--|
| What's New               | Change Password                  |        |  |
| Verification Certificate | Current Password                 |        |  |
| Paid List(2022-23)       | New Password                     |        |  |
| ✓ Verification Area -    | Confirm New Password             |        |  |
| Reports 🗸                |                                  | Submit |  |
| Administration 👻         |                                  |        |  |
| ප Logout                 |                                  |        |  |

(Logged As

U Logout

### • Click here to change institute password and submit

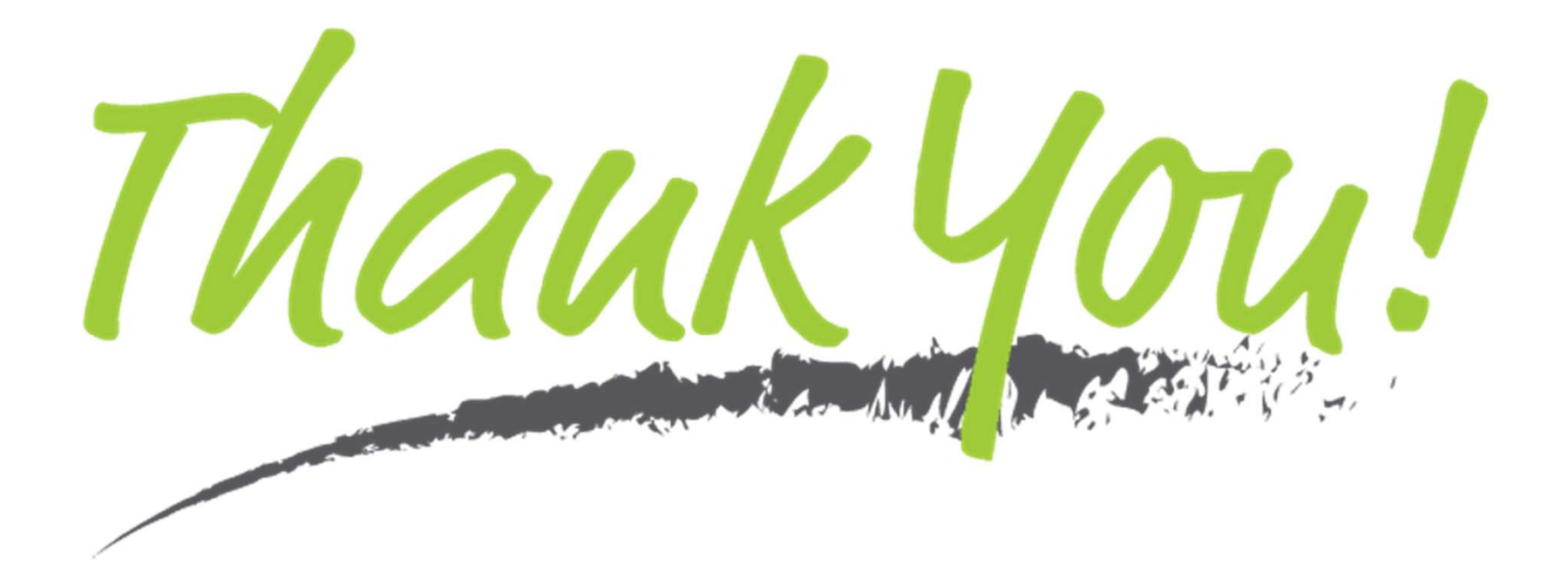